## CentOS 7.6 操作系统

## 安装指导书 (鲲鹏 920 处理器)

文档版本02发布日期2020-07-09

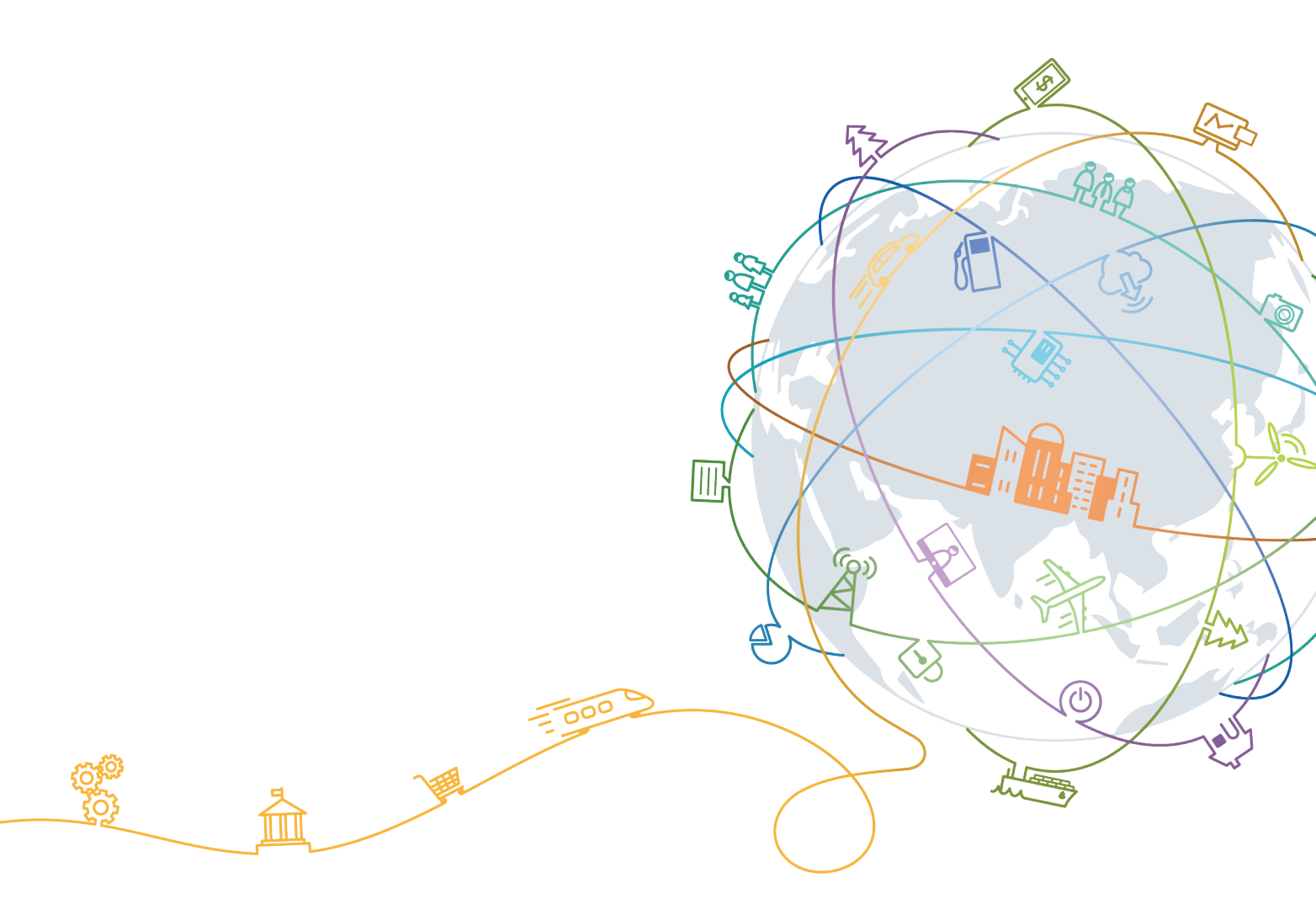

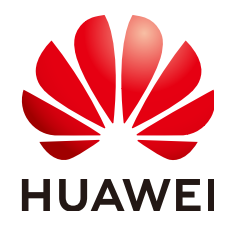

#### 版权所有 © 华为技术有限公司 2020。保留一切权利。

非经本公司书面许可,任何单位和个人不得擅自摘抄、复制本文档内容的部分或全部,并不得以任何形式传播。

#### 商标声明

#### 注意

您购买的产品、服务或特性等应受华为公司商业合同和条款的约束,本文档中描述的全部或部分产品、服务或 特性可能不在您的购买或使用范围之内。除非合同另有约定,华为公司对本文档内容不做任何明示或默示的声 明或保证。

由于产品版本升级或其他原因,本文档内容会不定期进行更新。除非另有约定,本文档仅作为使用指导,本文 档中的所有陈述、信息和建议不构成任何明示或暗示的担保。

### 华为技术有限公司

地址: 深圳市龙岗区坂田华为总部办公楼 邮编: 518129

网址: <u>https://e.huawei.com</u>

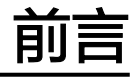

## 概述

本指南的内容主要是为了让用户了解Arm平台CentOS 7.6操作系统(鲲鹏920处理器)的安装过程、应用场景以及注意事项。

## 读者对象

本指南主要适用于以下工程师:

- 技术支持工程师
- 维护工程师

## 符号约定

在本文中可能出现下列标志,它们所代表的含义如下。

| 符号        | 说明                                                                        |
|-----------|---------------------------------------------------------------------------|
| ▲ 危险      | 表示如不避免则将会导致死亡或严重伤害的具有高等级风险的危<br>害。                                        |
| 警         | 表示如不避免则可能导致死亡或严重伤害的具有中等级风险的危<br>害。                                        |
| <u>注意</u> | 表示如不避免则可能导致轻微或中度伤害的具有低等级风险的危<br>害。                                        |
| 须知        | 用于传递设备或环境安全警示信息。如不避免则可能会导致设备<br>损坏、数据丢失、设备性能降低或其它不可预知的结果。<br>"须知"不涉及人身伤害。 |
| 🛄 说明      | 对正文中重点信息的补充说明。<br>"说明"不是安全警示信息,不涉及人身、设备及环境伤害信<br>息。                       |

## 修订记录

修改记录累积了每次文档更新的说明。最新版本的文档包含以前所有文档版本的更新 内容。

| 文档版本 | 发布日期       | 修改说明                                            |
|------|------------|-------------------------------------------------|
| 02   | 2020-07-09 | 第二次正式发布。<br>更新 <b>3.2 <mark>驱动安装和升级</mark>。</b> |
| 01   | 2020-06-19 | 第一次正式发布。                                        |

| 前言                                                | ii                                                     |
|---------------------------------------------------|--------------------------------------------------------|
| 1 准备工作                                            | 1                                                      |
| 1.1 环境准备                                          |                                                        |
| 1.2 安装方式规划                                        | 1                                                      |
| 1.3 磁盘分区规划                                        | 1                                                      |
| 1.4 BIOS 配置                                       | 2                                                      |
| 1.5 (可选)RAID 配置                                   | 2                                                      |
| 2 通过光驱安装 CentOS 7.6                               | 3                                                      |
|                                                   |                                                        |
| 3 系统配置                                            | 18                                                     |
| <b>3 系统配置</b><br>3.1 下载驱动软件包和驱动配套表                | <b>18</b><br>                                          |
| <b>3 系统配置</b><br>3.1 下载驱动软件包和驱动配套表<br>3.2 驱动安装和升级 | <b>18</b><br>                                          |
| <ul> <li>3 系统配置</li></ul>                         | <b>18</b><br>                                          |
| <ul> <li>3 系统配置</li></ul>                         | <b>18</b>                                              |
| <ul> <li>3 系统配置</li></ul>                         | <b>18</b>                                              |
| <ul> <li>3 系统配置</li></ul>                         | <b>18</b><br>18<br>19<br>20<br>22<br>22<br>22<br>22    |
| 3 系统配置                                            | <b>18</b> 18 19 20 22 22 22 22 22 22 22 22 22 22 22 22 |
| <ul> <li>3 系统配置</li></ul>                         | <b>18</b>                                              |

目录

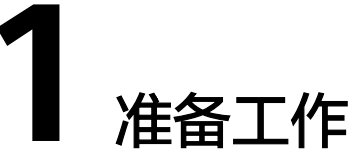

- 1.1 环境准备
- 1.2 安装方式规划
- 1.3 磁盘分区规划
- 1.4 BIOS配置
- 1.5 (可选) RAID配置

## 1.1 环境准备

硬件环境准备

- 服务器上所有硬盘均为新硬盘或者已经格式化的硬盘。
- 服务器上电,网络连接就绪。

#### 软件环境准备

请从CentOS官网获取aarch64版本系统镜像。

## 1.2 安装方式规划

当前CentOS 7.6支持光驱引导安装。

#### 🛄 说明

本指导书以虚拟光驱为例,如使用物理光驱安装系统则以实际系统光盘代替。

## 1.3 磁盘分区规划

根据实际应用需求,对磁盘分区做规划,包括采用何种RAID级别,各个分区大小及类 型等。

#### 须知

需保证系统根分区"/"的空间不小于150GB。

### 1.4 BIOS 配置

确保 "Advanced > MISC Config"界面中, "Support SPCR"参数为Disabled状态。 具体BIOS操作请参见《BIOS 参数参考 (鲲鹏920处理器)》。

#### 🛄 说明

当服务器配置了Avago SAS3408iMR/Avago SAS3416iMR RAID卡时,需要将"Advanced > MISC Config"界面中参数"Support Smmu"设置为"Disabled"。

#### 图 1-1 Support SPCR 参数位置

| Advanced                                                                                                    | IS Setup Utility U2.0                          |                                      |
|----------------------------------------------------------------------------------------------------|------------------------------------------------|--------------------------------------|
| MISC Cont                                                                                                    | fig                                            | Help Message                         |
| Support Smmu<br>Smmu Work Around<br>Support GOP FB for SM750<br>Support SPCR<br>System Debug Level<br>Memory Print Level<br>CPU Prefetching<br>Configuration<br>Support Down Core<br>Dmi Vendor Change<br>Accelerators Status<br>Mellanox PXE Control | <pre>     Oisabled&gt;     (Disabled&gt;</pre> | Enable or Disable<br>Smmu.           |
| F1 Help 14 Select Item<br>Esc Exit ↔ Select Menu                                                                                                    | -/+ Change Value<br>Enter Select⊳Sub-Menu      | F9 Setup Defaults<br>F10 Save & Exit |

## 1.5 (可选) RAID 配置

如需要使用RAID卡,必须先做配置,否则可能识别不到硬盘。 具体操作请参见《**RAID控制卡 用户指南 (鲲鹏处理器)**》。

# **2** 通过光驱安装 CentOS 7.6

#### 🗀 说明

TaiShan服务器仅支持UEFI模式。

- 步骤1 虚拟光驱挂载系统ISO镜像。
  - 1. 打开Remote Control工具并输入服务器IP地址以及BMC用户名和密码。

在Remote Control命令窗口工具栏中,单击<sup>。</sup> 弹出虚拟光驱对话框,如<mark>图2-1</mark>所示。

#### 图 2-1 虚拟光驱对话框

| A 🕂 Q                    | 🏛 🖄 🔯 🕹 🕑                                   | ) 🕌 图像清晰度 —— ——<br>低 中 🛚 | — num 🖬 o<br>高 | caps 🔳 scroll 🔳 ? |
|--------------------------|---------------------------------------------|--------------------------|----------------|-------------------|
| nam nava                 | C #9                                        | Z: 🔽                     | 连槉             |                   |
|                          | <ul> <li>● 鏡像文件</li> <li>○ 本約文件率</li> </ul> | ything-7.6.iso           | 単出             | ) Message         |
| BIUS Versi<br>BIOS Build | Date Date                                   |                          | Select         | language          |

- 选中"镜像文件",单击"浏览"。
   弹出"打开"对话框。
- 3. 选择操作系统的ISO镜像文件,单击"打开"。
- 在虚拟光驱对话框中,单击"连接"。
   当"连接"显示为"断开"后,表示虚拟光驱已连接到服务器。
- **步骤2** 在iBMC Web管理界面,将"配置 > 系统启动项"或"系统管理 > BIOS配置 > 系统启动项"中的"引导介质有效期"设置为"单次有效","引导介质"设置为"光驱"。

#### 步骤3 重启服务器。

- 在工具栏中,单击公,选择强制重启。
   弹出确认对话框。
- 单击"确认"。
   重启服务器。进入操作系统引导界面,如图2-2所示。

#### 图 2-2 操作系统引导界面

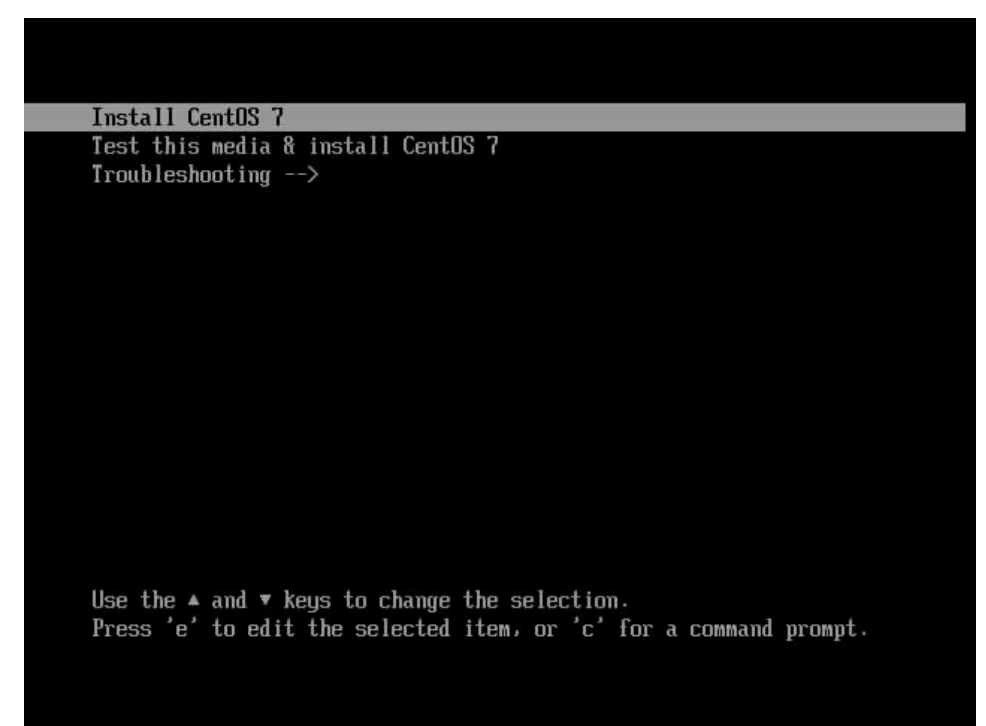

步骤4 在引导界面中选择"Install CentOS 7",并按Enter键。 等待约5分钟后,进入语言设置界面,如图2-3所示。

| WELCOME TO CENTOS 7                 |                                  |
|-------------------------------------|----------------------------------|
|                                     |                                  |
| What language would you like to use | during the installation process? |
| English Engli                       | h English (United States)        |
| Afrikaans Afrikaa                   | English (United Kingdom)         |
| አ <b>ማር</b> ኛ Amha                  | English (India)                  |
| Arab Arab                           | English (Australia)              |
| অসমীয়া Assame                      | English (Canada)                 |
| Asturianu Asturi                    | English (Denmark)                |
| Беларуская Belarusi                 | English (New Zealand)            |
| Български Bulgari                   | n English (Nigeria)              |
| বাংলা Beng                          | li English (Hong Kong SAR China) |
|                                     |                                  |
| 1                                   |                                  |
|                                     |                                  |

图 2-3 语言设置界面

文档版本 02 (2020-07-09)

步骤5 选择语言后单击"Continue"。

进入操作系统配置界面,如<mark>图2-4、图</mark>2-5所示。

**图 2-4** OS 配置界面 1

|        | INSTALLAT    | TION SUMMARY                                     | CE                    | NTOS 7 INSTALLATION                  |
|--------|--------------|--------------------------------------------------|-----------------------|--------------------------------------|
|        |              |                                                  | e                     | us Helpi                             |
| CentOS | LOCALIZA     | TION                                             |                       |                                      |
|        | Θ            | DATE & TIME<br>Americas/New York timezone        | KEYBC<br>English      | DARD<br>(US)                         |
|        | á            | LANGUAGE SUPPORT<br>English (United States)      |                       |                                      |
|        | SOFTWAR      | E                                                |                       |                                      |
|        | 0            | INSTALLATION SOURCE                              | SOFTV<br>Minima       | VARE SELECTION                       |
|        | SYSTEM       |                                                  |                       |                                      |
| 6      |              | INSTALLATION DESTINATION                         | KDUM                  | Р                                    |
|        |              |                                                  | Quit                  | Begin Installation                   |
|        |              | We won                                           | 't touch your disks u | ntil you click 'Begin Installation'. |
|        | A Please cor | mplete items marked with this icon before contin | uing to the next ste  | P                                    |

**图 2-5** OS 配置界面 2

|        | INSTALLAT    | ION SUMMARY                                 | CENTOS 7                            | INSTALLATION                |
|--------|--------------|---------------------------------------------|-------------------------------------|-----------------------------|
|        |              |                                             | 🖽 us                                | Help! (F1)                  |
| CentOS | á            | LANGUAGE SUPPORT<br>English (United States) |                                     |                             |
|        | SOFTWAR      | E                                           |                                     |                             |
|        | 0            | INSTALLATION SOURCE                         | <u>S</u> OFTWARE<br>Minimal Insta   | SELECTION                   |
|        | SYSTEM       |                                             |                                     |                             |
|        | 9            | INSTALLATION DESTINATION                    | KDUMP<br>Kdump is ena               | bled                        |
|        | ÷            | Not connected                               | <u>S</u> ECURITY P<br>No profile se | <b>OLICY</b><br>lected      |
|        |              |                                             | Quit                                | Begin Installation          |
| \$     |              | We won't touc                               | h your disks until you              | click 'Begin Installation'. |
|        | A Please cor |                                             |                                     |                             |

步骤6 在LOCALIZATION区域中进行如下设置,配置完成后点击"Done":

- 在"DATE&TIME"区域进行日期时间配置,选择时区所在城市,一般建议选择上海。
- 在"KEYBOARD"区域选择键盘模式,建议选择"English"。
- 在"LANGUAGE SUPPORT"区域选择语言,建议选择"English"。
- 步骤7 在SOFTWARE区域中单击 "SOFTWARE SELECTION"。

推荐选择"Server with GUI",并勾选"Development Tools",如<mark>图2-6</mark>所示,客户可根据自己需求选择相应软件。

勾选完成后单击"Done"。

#### 图 2-6 SOFTWARE 界面

| SOFTWARE SELECTION                                                                                                    | CENTOS 7 INSTALLATION                                                                                                    |
|----------------------------------------------------------------------------------------------------|----------------------------------------------------------------------------------------------------|
| Base Environment                                                                                                    | Add-Ons for Selected Environment                                                                                                    |
| <ul> <li>Minimal Install<br/>Basic functionality.</li> <li>Compute Node<br/>Installation for performing computation and processing.</li> <li>Infrastructure Server<br/>Server for operating network infrastructure services.</li> <li>File and Print Server<br/>File, print, and storage server for enterprises.</li> <li>Basic Web Server<br/>Server for serving static and dynamic internet content.</li> <li>Virtualization Host<br/>Minimal virtualization host.</li> </ul> | <ul> <li>Remote Management for Linux<br/>Remote management interface for CentOS Linux,<br/>including OpenLMI and SNMP.</li> <li>Resilient Storage<br/>Clustered storage, including the GFS2 file system.</li> <li>Virtualization Client<br/>Clients for installing and managing virtualization instances.</li> <li>Virtualization Hypervisor<br/>Smallest possible virtualization host installation.</li> <li>Virtualization Tools<br/>Tools for offline virtual image management.</li> </ul> |
| <ul> <li>Server with GUI<br/>Server for operating network infrastructure services,<br/>with a GUI.</li> </ul>                                                                                                    | Compatibility Libraries<br>Compatibility libraries for applications built on previous<br>versions of CentOS Linux.                                                                                                    |
| <ul> <li>GNOME Desktop         GNOME is a highly intuitive and user friendly desktop         environment.</li> <li>KDE Plasma Workspaces         The KDE Plasma Workspaces, a highly-configurable         graphical user interface which includes a panel, desktop,         system icons and desktop widgets, and many powerful         KDE applications.</li> </ul>                                                                                                    | Development Tools     A basic development environment.     Security Tools     Security tools for integrity and trust verification.     Smart Card Support     Support for using smart card authentication.     System Administration Tools     Utilities useful in system administration.                                                                                                    |

步骤8 在SYSTEM区域中单击"INSTALLATION DESTINATION"。

1. 选择待安装操作系统的硬盘,如<mark>图2-7</mark>所示。

如果需要选择手动分区,勾选"I will configure partitioning"手动创建分区,单击"Done",并跳转到<mark>步骤8.2</mark>。

如果需要选择自动分区,勾选"Automatically configure partitioning",单击 "Done",并跳转到<mark>步骤9</mark>。

#### 图 2-7 INSTALLATION DESTINATION 界面

| INSTALLATION DESTINATION                                                                                                    | CENTOS 7 INSTALLATION                                          |
|----------------------------------------------------------------------------------------------------|----------------------------------------------------------------|
| Select the device(s) you'd like to install to.<br>"Begin Installation" button.                                                                                                    | They will be left untouched until you click on the main menu's |
| 558.91 GiB                                                                                                    |                                                                |
|                                                                                                    |                                                                |
| SEAGATE ST600MM0009                                                                                                    |                                                                |
| sda / 558.91 GiB free                                                                                                    |                                                                |
| Specialized & Network Disks                                                                                                    | Disks left unselected here will not be touched                 |
| Add a disk                                                                                                    |                                                                |
| A. Contraction of the second second s | Disks left unselected here will not be touched                 |
| ther Storage Options                                                                                                    |                                                                |
| Automatically configure partitioning.   I will o                                                                                                    | configure partitioning.                                        |
| ull disk summary and boot loader                                                                                                    | 1 disk selected; 558.91 GiB capacity; 558.91 GiB free Refresh  |

2. 手动分区在下拉框选择"Standard Partition"。此处用户可根据需要自行选择 LVM或者Standard Partition。

| NUAL PARTITIONING                                                                                                    | CENTOS 7 INSTALLATION                                                                                   |
|----------------------------------------------------------------------------------------------------|----------------------------------------------------------------------------------------------------|
| Done                                                                                                    | 🖽 us Help! (F1                                                                                          |
| <ul> <li>New CentOS 7 Installation         You haven't created any mount points for your CentOS 7 installation yet. You can:         <u>Click here to create them automatically.</u>         Create new mount points by clicking the '+' button.         New mount points will use the following partitioning scheme:         Standard Partition</li></ul> |                                                                                                    |
|                                                                                                    | When you create mount points for your CentOS 7 installation, you'll be able to view their details here. |
|                                                                                                    |                                                                                                    |
| + - C                                                                                                    |                                                                                                    |
| + - C<br>AVAILABLE SPACE<br>558.91 GIB<br>TOTAL SPACE<br>558.91 GIB                                                                                                    |                                                                                                    |

3. 点击 "+" 创建分区,至少创建"/boot/efi"(分区大小200MB),"/boot", "swap"和"/"4个分区,根据规划实际需求创建其他分区。

#### **图 2-9** 手动分区界面 2

| MANUAL PARTITIONING                                                                                                    |                                               |                           |                                         |     | ß                  | CENTOS 7 INS                 | Help!      |
|----------------------------------------------------------------------------------------------------|-----------------------------------------------|---------------------------|-----------------------------------------|-----|--------------------|------------------------------|------------|
| New CentOS 7 Installation     You haven't created any mount poi     7 installation yet. You can: <u>Click here to create them aut     Create new mount points by click     Create new mount points by click     Create new mount points by click     Create new mount points by click </u> | nts for your CentO!<br>tomatically.           | 5                         |                                         |     |                    |                              |            |
| New mount points will use the fo<br>scheme:<br>Standard Partition                                                                                                    | ADD A NEW MC<br>More custom<br>after creating | ization opti<br>the mount | NT<br>ons are available<br>point below. | 2   | l                  |                              |            |
|                                                                                                    | Mount Point:<br>Desired Capacity:             | 200mb                     |                                         |     | nts fo<br>etails l | r your CentOS 7 ins<br>here. | tallation, |
| + - C<br>AVAILABLE SPACE<br>558.91 GIB<br>558.91 GIB                                                                                                    | в                                             | Cancel                    | Add mount po                            | int |                    |                              |            |
| 1 storage device selected                                                                                                    |                                               |                           |                                         |     |                    |                              | Reset All  |

4. 除"/boot/efi"和"swap"分区外,其他分区的文件系统类型推荐选择ext4,客 户可根据自己需求选择相应文件系统类型,分区创建完成后,点击"Done"。

| IANUAL PARTITIONING                                                         |                    |                                                                    | CENTOS 7 INSTALLATION                   |
|-----------------------------------------------------------------------------|--------------------|--------------------------------------------------------------------|-----------------------------------------|
| Done                                                                        |                    |                                                                    | 🖽 us Help!                              |
| ▼ New CentOS 7 Installation                                                 |                    | sda4                                                               |                                         |
| SYSTEM<br>/boot<br>sda2<br>/boot/efi<br>sda1                                | 976 MiB<br>190 MiB | Mount Point:<br>/<br>Desired Capacity:                             | Device(s):<br>SEAGATE ST600MM0009 (sda) |
| / 517.7                                                                     | 7 GiB >            | ext4                                                               | Modify                                  |
| swap<br>sda3                                                                | 40 GiB             | ext3<br>ext2<br>EFI System Partition incrypt<br>swap<br>xfs format |                                         |
| R.                                                                          |                    | Label:                                                             | Name:                                   |
| + - C                                                                       |                    |                                                                    | sda4                                    |
| AVAILABLE SPACE         TOTAL SPACE           1974.5 KiB         558.91 GiB |                    |                                                                    |                                         |
| 1 storage device selected                                                   |                    |                                                                    | Reset All                               |

#### 图 2-10 分区修改 ext4 页面

5. 在修改确认页面单击 "Accept Changes",如图2-11所示。

#### 图 2-11 修改确认页面

| New    | CentOS 7 Inst     | allation                | 5              | da4                                    |                           |
|--------|-------------------|-------------------------|----------------|----------------------------------------|---------------------------|
| UMMA   | RY OF CHANGE      | S                       |                |                                        |                           |
| our cu | stomizations will | result in the following | changes taking | effect after you return to the main me | nu and begin installatior |
| Order  | Action            | Туре                    | Device Name    | Mount point                            |                           |
| Ļ      | Destroy Format    | Unknown                 | sda            |                                        |                           |
| 2      | Create Format     | partition table (GPT)   | sda            |                                        |                           |
| 3      | Create Device     | partition               | sdal.          |                                        |                           |
| ŧ      | Create Device     | partition               | sda2           |                                        |                           |
| 5      | Create Device     | partition               | sda3           |                                        |                           |
| 5      | Create Device     | partition               | sda4           |                                        |                           |
| 7      | Create Format     | xfs                     | sda4           | 1                                      |                           |
| 3      | Create Format     | swap                    | sda3           |                                        |                           |
| )      | Create Format     | xfs                     | sda2           | /boot                                  |                           |
| 10     | Create Format     | EFI System Partition    | sdal           | /boot/efi                              |                           |
|        |                   |                         | Car            | icel & Return to Custom Partitioning   | Accept Changes            |
|        |                   |                         |                |                                        |                           |

步骤9 点击 "Begin Installation"开始安装,如图2-12所示。

**图 2-12** 安装界面

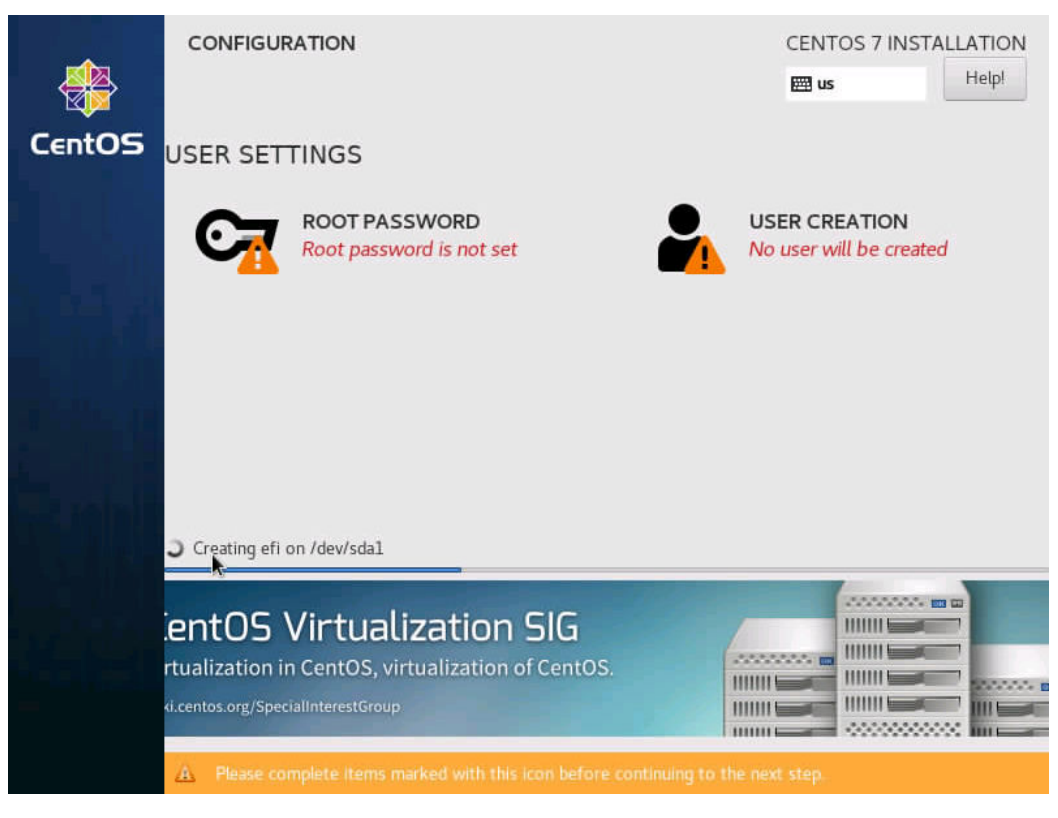

**步骤10** 在安装OS界面点击"ROOT PASSWORD",设置root密码,然后点击"Done",如 图2-13所示。

#### **图 2-13** 密码设置界面

| ROOTPASS | SSWORD                     |                                            | CENTOS 7 INSTALLATION   |
|----------|----------------------------|--------------------------------------------|-------------------------|
| Done     |                            |                                            | 🖽 us Help!              |
|          | The root account is used f | or administering the system. Enter a passv | vord for the root user. |
|          | Root Password:             | •••••                                      |                         |
|          |                            |                                            | Strong                  |
|          | Confirm:                   | •••••                                      |                         |
|          |                            |                                            |                         |
|          |                            |                                            |                         |
|          |                            |                                            |                         |
|          |                            |                                            |                         |
|          |                            |                                            |                         |
|          |                            |                                            |                         |
|          |                            |                                            |                         |
|          |                            |                                            |                         |
| k        |                            |                                            |                         |
|          |                            |                                            |                         |
|          |                            |                                            |                         |
|          |                            |                                            |                         |

**步骤11** 在安装OS界面点击"USER CREATION",设置用户名和密码,然后点击"Done", 如<mark>图2-14</mark>所示。

| CREATE USER              | CENTOS 7 II                                                                | NSTALLATION |
|--------------------------|----------------------------------------------------------------------------|-------------|
| Done                     |                                                                            | nep         |
| Full name                | 1                                                                          |             |
| User name                |                                                                            |             |
|                          | Tip: Keep your user name shorter than 32 characters and do not use spaces. |             |
|                          | Require a password to use this account                                     |             |
| Password                 | Empty                                                                      |             |
| Confirm password         |                                                                            |             |
|                          | Advanced                                                                   |             |
|                          | •                                                                          |             |
|                          |                                                                            |             |
| A The password is empty. |                                                                            |             |

#### 图 2-14 用户创建界面

**步骤12** 等待十几分钟后安装完成,单击"Reboot"重启,如<mark>图2-15</mark>所示。

| <b>图 2-15</b> 重启 | 1                                                                    |                             |                                                |                                                        |
|------------------|----------------------------------------------------------------------|-----------------------------|------------------------------------------------|--------------------------------------------------------|
|                  | CONFIGURATION                                                        |                             | CENTOS 7 IN:                                   |                                                        |
| CentOS           | USER SETTINGS                                                        |                             |                                                |                                                        |
|                  | ROOT PASSWORD<br>Root password is set                                |                             | USER CREATION<br>User huawei will be           | e created                                              |
|                  |                                                                      |                             |                                                |                                                        |
|                  |                                                                      |                             |                                                |                                                        |
|                  | Complete!                                                            |                             |                                                |                                                        |
|                  |                                                                      | CentOS is now succe         | ssfully installed and rea<br>Go ahead and rebo | ady for you to use!<br>ot to start using it!<br>Reboot |
|                  | $\underline{\Delta}$ . Use of this product is subject to the license | se agreement found at /usr/ | /share/centos-release/                         | EULA                                                   |

步骤13 重启后进入配置界面,单击"LICENSE INFORMATION"。

图 2-16 OS 引导界面 1

|        | INITIAL SETU  | P                                                         | CENTOS LINUX 7 | (ALTARCH)  |
|--------|---------------|-----------------------------------------------------------|----------------|------------|
|        |               |                                                           | 🖽 us           | Help!      |
| CentOS | LICENSING     | 3                                                         |                |            |
|        |               | LICENSE INFORMATION<br>License not accepted               |                |            |
|        | SYSTEM        |                                                           |                |            |
|        | ÷             | NETWORK & HOST NAME<br>Not connected                      |                |            |
|        |               |                                                           |                |            |
|        |               |                                                           |                |            |
|        | QUIT          |                                                           | FINISH CON     | FIGURATION |
|        | A Please comp | lete items marked with this icon before continuing to the | e next step.   |            |

**步骤14** 选择"I accept the license agreement",单击"Done"。

| ie l                                                                                                    |                                                       | - t   |
|----------------------------------------------------------------------------------------------------|-------------------------------------------------------|-------|
|                                                                                                    | ee ds                                                 |       |
|                                                                                                    |                                                       |       |
| License Agreement:                                                                                                    |                                                       |       |
| CentOS 7 Linux EULA                                                                                                    |                                                       |       |
|                                                                                                    |                                                       |       |
| CentOS 7 Linux comes with no guarantees or warranties of                                                                       | any sorts, either written or implied.                 |       |
|                                                                                                    |                                                       |       |
| The Distribution is released as GPLv2. Individual packages in<br>copy of the GPLv2 license is included with the distribution m | the distribution come with their own licence<br>edia. | as. A |
|                                                                                                    |                                                       |       |
|                                                                                                    |                                                       |       |
|                                                                                                    |                                                       |       |
|                                                                                                    |                                                       |       |
|                                                                                                    | Ī                                                     |       |
|                                                                                                    |                                                       |       |
| ✓ I accept the license agreement.                                                                                              |                                                       |       |
|                                                                                                    |                                                       |       |
|                                                                                                    |                                                       |       |

#### **图 2-17** OS 引导界面 2

#### 步骤15 根据需求进行网络配置。

**步骤16** 完成配置后,单击 "FINISH CONFIGURATION",进入OS登录界面,如图2-18所示。

输入用户名和密码(可以是root账户或者安装过程中设置的账户),登录后弹出欢迎 界面。

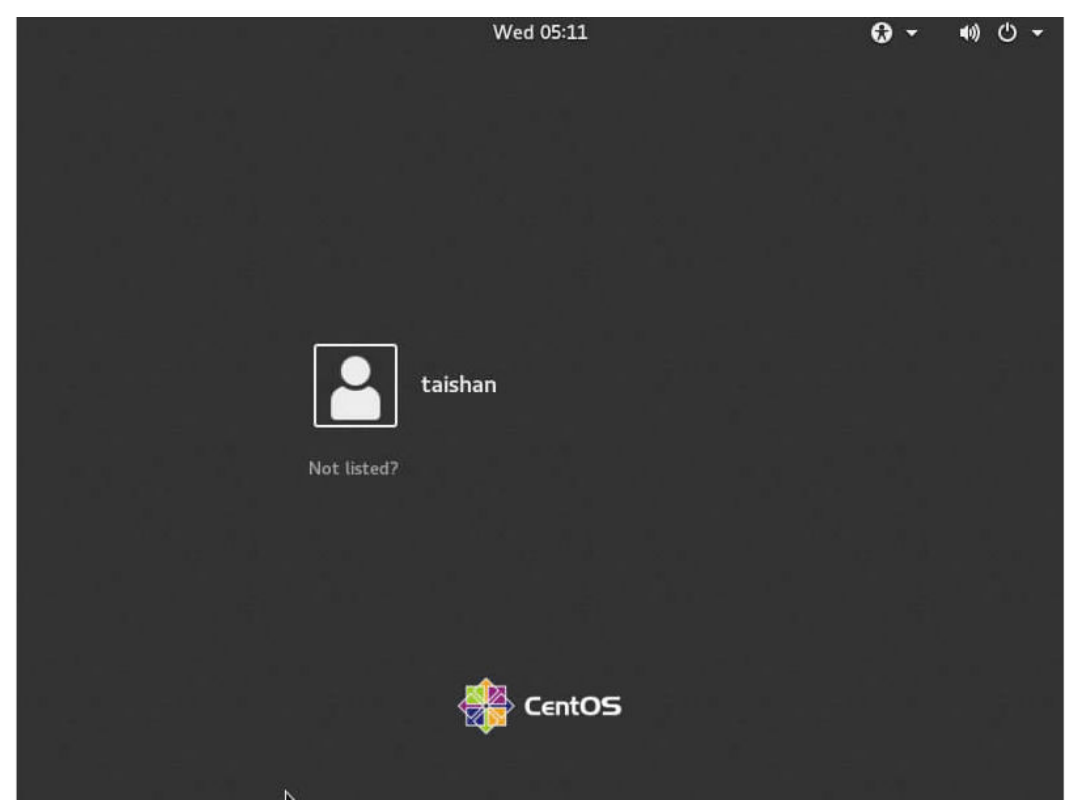

图 2-18 OS 登录界面

**步骤17** 在欢迎界面选择"English",单击"Next"。

| Applications   | Places | gnome-initial-setup |                      | Thu 21:42 | 40) C |
|----------------|--------|---------------------|----------------------|-----------|-------|
|                |        |                     | Welcome              |           | Next  |
|                |        | Will                | kommen!              |           |       |
|                |        | Deutsch             | Deutschland          |           |       |
|                |        | English 🖌           | United States        |           |       |
|                |        | Español             | España               |           |       |
|                |        | Français            | France               |           |       |
|                |        | Русский             | Российская Федерация |           |       |
|                |        | العربية             | مصر                  |           |       |
|                |        | 日本語                 | 日本                   |           |       |
|                |        | 汉语                  | 中国                   |           |       |
| anome-initial- | setun  | *****************   | J                    |           | 1/    |

#### 图 2-19 设置 OS 语言

步骤18 选择键盘为 "English(US)" , 单击 "Next" 。

| 🍄 Applications Plac   | ces gnome-initial-setup                                |             | Thu 21:43 | <b>(</b> 1) | Ο   |
|-----------------------|--------------------------------------------------------|-------------|-----------|-------------|-----|
| Previous              | Typing                                                 |             |           | Ne          | xt  |
|                       | <b>Typing</b><br>Select your keyboard layout or an inj | out method. |           |             |     |
|                       | Cameroon Multilingual (Dvorak)                         | Preview     |           |             |     |
|                       | Cameroon Multilingual (QWERTY)                         | Preview     |           |             |     |
|                       | English (Australian)                                   | Preview     |           |             |     |
|                       | English (Cameroon)                                     | Preview     |           |             |     |
|                       | English (Canada)                                       | Preview     |           |             |     |
|                       | English (US)                                           | ✓ Preview   |           |             |     |
|                       | · · · ·                                                | , d         |           |             |     |
|                       |                                                        |             |           |             |     |
| 📈 gnome-initial-setup | h                                                      |             |           | 1           | L/4 |

#### **图 2-20** 设置键盘类型

步骤19 根据需求选择打开(ON)或关闭(OFF)隐私服务,单击"Next"。

| Applications Pla      | ces gnome-initial-setup Thu 21:44                                                                                         | <b>4</b> 0) | Φ   |
|-----------------------|----------------------------------------------------------------------------------------------------|-------------|-----|
| Previous              | Privacy                                                                                                    | Ne          | ext |
|                       | <b>UU</b><br>Brivery                                                                                                    |             | N.  |
|                       | Privacy                                                                                                    |             |     |
|                       | Location Services                                                                                                    |             |     |
|                       | Allows applications to determine your geographical location. An<br>indication is shown when location services are in use. |             |     |
|                       | Uses Mozilla Location Service: Privacy Policy                                                                             |             |     |
|                       |                                                                                                    |             |     |
|                       |                                                                                                    |             |     |
|                       | Privacy controls can be changed at any time from the Settings application.                                                |             |     |
| 🔀 gnome-initial-setup |                                                                                                    |             | 1/4 |

#### **图 2-21** 设置隐私

步骤20 完成OS引导,进入OS。

| Applications | Places | gnome-initial-setup      | Fri 11:07 | <b>()</b> | Ο |
|--------------|--------|--------------------------|-----------|-----------|---|
|              |        | Ready to Go              |           |           |   |
|              |        |                          |           |           |   |
|              |        | You're ready to go!      |           |           |   |
|              |        | Start Using CentOS Linux |           |           |   |
| k            |        |                          |           |           |   |
|              |        |                          |           |           |   |

图 2-22 OS 欢迎界面

-----结束

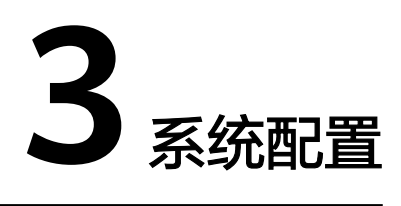

- 3.1 下载驱动软件包和驱动配套表
- 3.2 驱动安装和升级
- 3.3 (可选)串口重定向
- 3.4 (可选)本地源配置
- 3.5 (可选)关闭防火墙
- 3.6 测试Kdump配置

## 3.1 下载驱动软件包和驱动配套表

- 步骤1 访问TaiShanServer iDriver。
- 步骤2选择"软件"页签。
- 步骤3 选择进入最新的软件版本。
- 步骤4 在软件分类中勾选对应的操作系统类型。

| 🔥 版本及补丁软件 |         |            |         |          |          | 下载     | 该文件即表  | 示您同意 <mark>华大</mark> | 企业软件 | <u>许可协议</u> 的条款和务 | 除件 |
|-----------|---------|------------|---------|----------|----------|--------|--------|----------------------|------|-------------------|----|
| 软件分类      | ☑ 全部    | □ JINSHI   | 🗆 Kylin | NeoKylin | BC-Linux | CentOS | □ SLES | 🗆 Ubuntu             | □ FW | C KylinSec        |    |
|           | 🗆 openE | Euler 🗆 UC | DS      |          |          |        |        |                      |      |                   |    |

步骤5 点击下载对应操作系统的驱动软件包,检验驱动软件包完整性。

单击 🏧 和 📩 ,可分别获取软件数字证书和软件。

校验工具和校验方法在如下链接中可以获取:软件数字签名(OpenPGP)验证工具。

步骤6 在驱动软件包的同一下载页面,选择下载驱动配套表。

| <ul> <li>文档名称</li> </ul>                                | 下载 |
|---------------------------------------------------------|----|
| □ TaishanServer iDriver 3.0.4 版态说明书 01                  | ۵. |
| □ TaiShanServer iDriver 3.0.4 驱动配套表 V100                | ۸. |
| TaishanServer iDriver 3.0.4 Open Source Software Notice | ٤  |

根据已获取的驱动和驱动配套表,通过配套表与实际驱动配置来检查是否需要升级驱动,如果不需要升级,则跳过**3.2 驱动安装和升级**。

若查询到的驱动或固件版本跟配套表中的驱动或固件版本一致,则不需要升级,否则 请参考3.2 驱动安装和升级进行驱动或者固件的升级,其他部件同理。

| Card Name    | Driver Version | FW Version |  |
|--------------|----------------|------------|--|
|              |                |            |  |
|              |                |            |  |
|              |                |            |  |
|              |                |            |  |
|              |                |            |  |
| MCX416A-BCAT | 5.0-2.1.8      | 12.26.1040 |  |

----结束

## 3.2 驱动安装和升级

本章主要介绍驱动自动化安装的说明,安装前请先阅读驱动包中的readme文件。

门 说明

- 若驱动不支持自动化安装,请参考readme说明进行手动安装。
- 自动化安装方式仅支持全部安装,若需要安装指定安装包,需手动安装,具体安装步骤请参考readme文件。
- 若板卡的驱动或者FW未在iDriver发布,请在设备厂商官网下载驱动和FW文件以及指导书进行手动安装升级。

#### 操作步骤

- 步骤1 解压下载的对应操作系统的驱动软件zip包。
- **步骤2** 登录服务器远程控制界面。

详细操作步骤请参见对应的iBMC 用户指南。

步骤3 虚拟光驱镜像文件方式挂载onboard\_driver\_xxx.iso。

| Ø | ⊕ ▲ | 🛅 🔯 😰  | 🎽 🕑 🖁    | 🔒 图像清晰度     | 低  | <br> | num 🗖 caps 🗖 | scroll ■ ? |
|---|-----|--------|----------|-------------|----|------|--------------|------------|
|   |     | 💿 光9   | X F:     | -           |    | 连接   |              |            |
|   |     | ◎ . 镜筒 | 象文件 64-d | lvd. is 📄 🕅 | 览3 | 弹出   |              |            |
|   |     |        | 他文件夹     |             | 览  |      |              |            |
|   |     |        |          |             |    |      |              |            |
|   |     |        |          |             |    |      |              |            |
|   |     |        |          |             |    |      |              |            |

- 步骤4 使用root用户登录OS,并打开Terminal。
- 步骤5 执行mount /dev/sr0 /mnt命令。
- **步骤6**执行mkdir /root/driver命令。

- 步骤7 执行cp -vr /mnt/\* /root/driver命令。
- **步骤8**执行cd /root/driver命令。
- **步骤9**执行chmod +x install.sh命令。
- 步骤10 执行./install.sh, 输入2查询驱动信息。
  - 若版本配套, 输入"q"退出, 操作完成。
  - 若驱动版本不配套,输入"1"进行驱动升级。

#### 🗀 说明

脚本会同时检查部件的Firmware和驱动版本信息,回显中Driver Version和Firmware Version列 均为绿色信息则表示部件的Firmware与驱动版本配套;若为红色信息则表示当前驱动或者 Firmware版本不是推荐的目标版本,建议升级为推荐目标版本。

- 对于发布在iDriver下的板卡Firmware,请参见相应服务器的升级指导书进行Firmware升级。
- 对于未发布在iDriver下的板卡Firmware,请在设备厂商官网下载Firmware文件以及指导书进行手动安装升级。
- 步骤11 驱动安装完成后,按q退出脚本,再次执行./install.sh,输入2确认驱动信息。

#### ----结束

门 说明

- 板载网卡驱动升级的具体操作请参见《华为 TM210 灵活IO卡 用户指南》和《华为 TM280 灵活IO卡 用户指南》。
- Hi1822系列网卡和FC HBA卡的驱动以及固件升级的具体操作请参见《华为 IN200 网卡 用 户指南》和《华为 IN300 FC HBA卡 用户指南》。
- Mellanox系列网卡驱动以及固件升级的具体操作请参见《驱动安装和固件升级指导》。

## 3.3 (可选)串口重定向

- 1. 系统启动时按Delete键进入BIOS设置界面。
- 2. 选择"Advanced > MISC Config"。

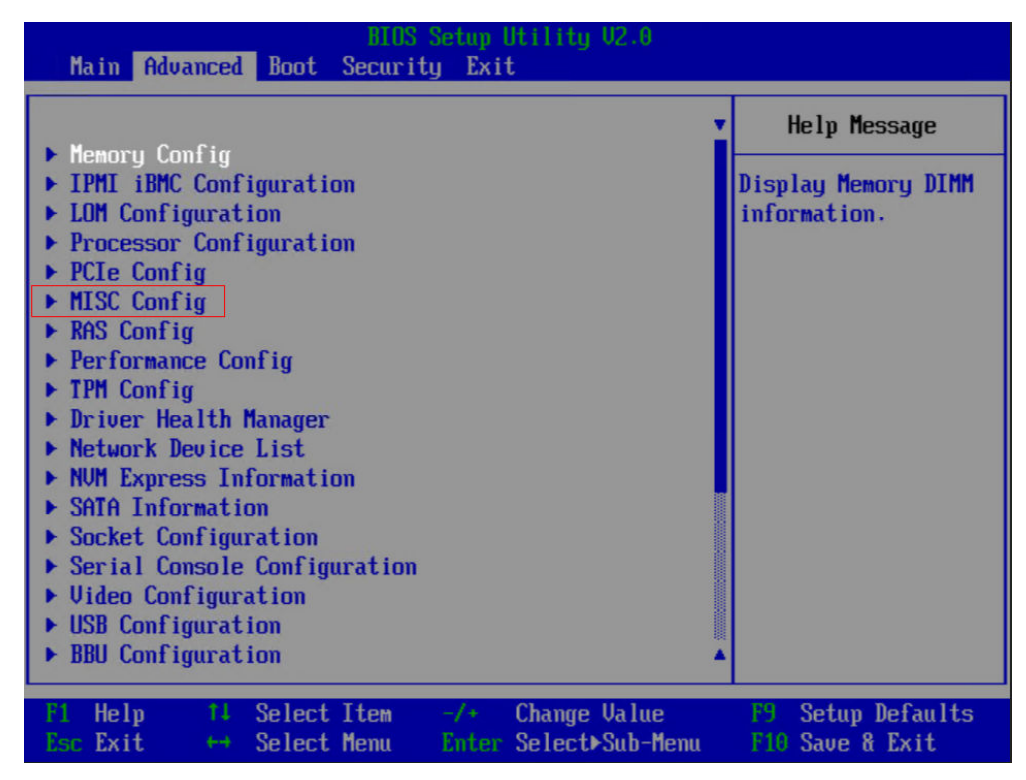

#### 3. 将"Support SPCR"设置为"Enabled"。

| Advanced                                                                                                    | S Setup Utility 02.0                                                                                                    |                                      |
|----------------------------------------------------------------------------------------------------|----------------------------------------------------------------------------------------------------|--------------------------------------|
| MISC Conf                                                                                                    | Help Message                                                                                                    |                                      |
| Support Smmu<br>Smmu Work Around<br>Support GOP FB for SM750<br>Support SPCR<br>System Debug Level<br>Memory Print Level<br>CPU Prefetching<br>Configuration<br>Support Down Core<br>Dmi Vendor Change<br>Accelerators Status<br>Mellanox PXE Control | <disabled><br/><disabled><br/><enabled><br/><enabled><br/><debug><br/><minimum><br/><enabled><br/><disabled><br/><disabled><br/><disabled></disabled></disabled></disabled></enabled></minimum></debug></enabled></enabled></disabled></disabled> | Enable or Disable<br>Smmu.           |
| F1 Help 14 Select Item<br>Esc Exit ↔ Select Menu                                                                                                    | -/+ Change Value<br>Enter Select⊁Sub-Menu                                                                                                    | F9 Setup Defaults<br>F10 Save & Exit |

4. 按"F10"。

弹出"Save configuration changes and exit?"对话框。 选择"Yes",按Enter键保存BIOS参数设置。 此时服务器会自动重启。

## 3.4 (可选)本地源配置

具体操作请参见《本地源配置》。

## 3.5 (可选)关闭防火墙

执行如下命令关闭防火墙和配置开机关闭防火墙。

```
[root@localhost ~]# systemctl stop firewalld.service
[root@localhost ~]#
[root@localhost ~]#
Removed symlink /etc/systemd/system/dbus-org.fedoraproject.FirewallD1.service.
Removed symlink /etc/systemd/system/basic.target.wants/firewalld.service.
[root@localhost ~]#
[root@localhost ~]#
[root@localhost ~]# systemctl status firewalld.service
• firewalld.service - firewalld - dynamic firewall daemon
Loaded: loaded (/usr/lib/systemd/system/firewalld.service; disabled; vendor preset: enabled)
Active: inactive (dead)
Docs: man:firewalld(1)
Sep 11 18:08:59 localhost.localdomain systemd[1]: Starting firewalld - dynamic firewall daemon...
Sep 11 18:09:00 localhost.localdomain systemd[1]: Stopping firewalld - dynamic firewall daemon...
Sep 11 20:52:39 localhost.localdomain systemd[1]: Stopping firewalld - dynamic firewall daemon...
Sep 11 20:52:39 localhost.localdomain systemd[1]: Stopping firewalld - dynamic firewall daemon...
```

## 3.6 测试 Kdump 配置

OS安装默认使能kdump,默认配置为自动内存预留: crashkernel=auto

测试kdump配置步骤如下:

步骤1 确保kdump服务在运行中。

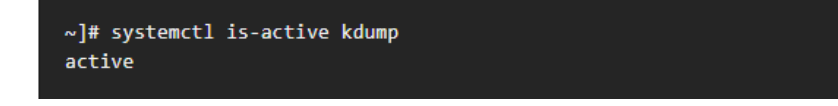

步骤2 执行如下两条命令迫使Linux内核奔溃。

echo 1 > /proc/sys/kernel/sysrq
echo c > /proc/sysrq-trigger

**步骤3** OS重启后,检查在/var/crash/下是否有产生*address-YYYY-MM-DD-HH:MM:SS*/vmcore文件,有产生则表示kdump可正常使用。

----结束

若需要手动调整预留内存大小,请参考如下配置进行调整。

以下以配置crashkernel为512M为例进行操作说明:

**步骤1** 命令行执行命令**vi /etc/default/grub**,配置"crashkernel"为"512M",修改配置 后保存退出。

```
GRUB_TIMEOUT=5

GRUB_DISTRIBUTOR="$(sed 's, release .*$,,g' /etc/system-release)"

GRUB_DEFAULT=saved

GRUB_DISABLE_SUBMENU=true

GRUB_TERMINAL_OUTPUT="console"

GRUB_CMDLINE_LINUX="crashkernel=512M"

GRUB_DISABLE_RECOVERY="true"
```

步骤2 配置同步grub.cfg。

UEFI模式:执行命令grub2-mkconfig -o /boot/efi/EFI/centos/grub.cfg。

步骤3 命令行执行reboot,重启OS。

步骤4 重启后检查kdump状态,如下显示表示kdump已启用。

[root@localhost ~]# systemctl status kdump • kdump.service - Crash recovery kernel arming Loaded: loaded (/usr/lib/system/system/kdump.service; enabled; vendor preset: enabled) Active: active (exited) since Mon 2017-09-11 21:53:31 EDT; 53s ago Process: 2207 ExecStart=/usr/bin/kdumpctl start (code=exited, status=0/SUCCESS) Maim PID: 2207 (code=exited, status=0/SUCCESS) CGroup: /system.slice/kdump.service Sep 11 21:53:28 localhost.localdomain systemd[1]: Starting Crash recovery kernel arming... Sep 11 21:53:31 localhost.localdomain kdumpctl[2207]: kexec: loaded kdump kernel Sep 11 21:53:31 localhost.localdomain kdumpctl[2207]: Starting kdump: [0K] Sep 11 21:53:31 localhost.localdomain systemd[1]: Started Crash recovery kernel arming. [root@localhost ~]#

步骤5 进行kdump测试,确保kdump功能可正常使用。

----结束

# **4**<sub>FAQ</sub>

#### 4.1 在安装软件包的过程中提示出现未知错误,无法安装系统

4.2 在grub阶段后VGA一直显示黑屏无任何打印

## 4.1 在安装软件包的过程中提示出现未知错误,无法安装系统

#### 问题现象

安装CentOS 7操作系统时出现如下图所示报错信息提示,无法安装系统。

| Th     | is progra | am has<br>bug bel | encour<br>ow or | tered an ur<br>quit the pro | nknov<br>ogram | vn erre<br>1. | or. Yo | ou may |         |       | k      |        |       |        |       |      |        |        |        |      |       |
|--------|-----------|-------------------|-----------------|-----------------------------|----------------|---------------|--------|--------|---------|-------|--------|--------|-------|--------|-------|------|--------|--------|--------|------|-------|
|        |           |                   |                 |                             |                |               |        | Rep    | ort Bug |       | Q      | uit    |       |        |       |      |        |        |        |      |       |
| Mor    | e info    |                   |                 |                             |                |               |        |        |         |       |        |        |       |        |       |      |        |        |        |      |       |
| RROR : | ddf1:     | wrong             | # of            | devices                     | in I           | RAID          | set    | "ddf1_ | 4c534   | 92020 | 202020 | 310000 | 05b1  | 9e5d2  | 36471 | 1471 | 15405  | dd72"  | [8/6]  | on   | /dev/ |
| RROR:  | ddf1:     | wrong             | # of            | devices                     | in l           | RAID          | set    | ddf1_  | 4c534   | 92020 | 202020 | 310000 | 0561  | 9e5dZl | 36471 | 1471 | 15405  | dd72"  | [8/6]  | on   | /dev/ |
| KRUK:  | ddf 1:    | wrong             | # of            | devices                     | in I           | KAID          | set    |        | 40534   | 92020 | 202020 | 110000 | 0501  | Jesaz  | 16471 | 1471 | 15405  | dd72   | 18/61  | on   | /dev/ |
| KUK:   | ddf 1:    | wrong             | # of            | devices                     | in l           | KAID          | set    | ddf 1  | 40534   | 92020 | 202020 | 110000 | 10501 | Jesaz  | 16471 | 1471 | 15405  | dd 72  | 18/61  | on   | /dev/ |
| KKUK:  | 11100     | wrong             | # 01            | devices                     | in I           | RHID          | set    | 1 100  | 40534   | 92020 | 202020 | 110000 | 0501  | 96502  | 10971 | 1471 | 15405  | 1172"  | 18/61  | on   | /dev/ |
| RRUR:  | 11100     | wrong             | # 01            | devices                     | In I           | MHID          | set    | 1 100  | 4-534   | 92020 | 202020 | 110000 | 0501  | 96502  | 10471 | 1471 | 15405  | 21 00  | 18/61  | on   | /dev/ |
| nnon.  | 11100     | wrong             | H 01            | devices                     | 111 1          | BAID          | set    | L IDD  | 40034   | 02020 | 202020 | 10000  | 00514 | 0-542  | 10471 | 1471 | 13403- | aa 72  | 10/01  | on   | /dev/ |
| SPOR - | 11100     | wrong             | 10 #            | devices                     | 111 1          | DAID          | set    | L'IDD  | 40534   | 32828 | 202020 | 10000  | 00201 | 00542  | 11166 | 1471 | 10320  | 1472"  | 19/61  | on   | /dev/ |
|        | 11100     | wrong             | 10 #            | devices                     | 111 1          | PAID          | Set    | 1 100  | 4-534   | 02020 | 202020 | 10000  | DODD1 |        | 10111 | 1471 | 12402  | 1172"  | 10/01  | 011  | /dev/ |
| - nun  | dar 1.    | wrong             | 10 #            | devices                     | in I           |               | Set    | "JAC1  | 40534   | 92020 | 202020 | 10000  | NOSP1 | 90542  | 26471 | 1471 | 15405  | 4472"  | 19/61  | 011  | /deu/ |
| nnun.  | 1461.     | urong             | 10 #            | deuices                     | in I           | PAID          | set    | "2361  | 40534   | 92020 | 202020 | 10000  | 0511  | 905421 | 26471 | 1471 | 15405  | 1172"  | 19/61  | on   | /deu/ |
| RROR . | 4461.     | Lmong             | # of            | deuices                     | in I           | RAID          | cet    | "3461  | 4-534   | 92020 | 202020 | 10000  | 0511  | 9e542  | 6471  | 1471 | 15405  | 1472"  | 18/61  | on   | /deu/ |
| ROR    | 14f1:     | Licona            | tt of           | devices                     | in I           | RAID          | set    | "4461  | 40534   | 92020 | 202020 | 10000  | 105b1 | 9e5d2  | 6471  | 1471 | 15405  | 1172"  | 18/61  | on   | /deu/ |
| ROR    | Adf1:     | Limong            | tt of           | deuices                     | in I           | RAID          | set    | "4461  | 40534   | 92020 | 202020 | 10000  | 0561  | 9e5d2  | 6471  | 1471 | 15405  | 1472"  | 18/61  | on   | /deu/ |
| RIR    | 1461:     | Limona            | tt of           | deuices                     | in I           | RAID          | set    | "7461  | 40534   | 92020 | 202020 | 10000  | 105b1 | 9e5d2  | 6471  | 1471 | 15405  | 1172"  | 18/61  | on   | /deu/ |
| m't c  | onnect    | auer              | DBus            | to name                     | ore            | fre           | edes   | kton s | recret  | s' na | th '/  | ma/fr  | eede  | skton  | /secr | ete' | inte   | rface  | 'org   | free | deskt |
|        | onnecee   |                   | . C4            | +Convior                    | D. N           |               | an     | ma fre | adack   | ton   | ecnet  | - CDE  | lue F | anan ' | ma f  | need | ackto  | n DBus | E Fana | n 9n | alm I |

#### 解决方案

需要将服务器上所有的硬盘RAID信息删除,将硬盘进行格式化。

## 4.2 在 grub 阶段后 VGA 一直显示黑屏无任何打印

BIOS的"Advanced > MISC Config"界面中,"Support SPCR"参数为Enabled状态时,由于数据从串口输出而未从VGA输出,需将串口重定向关闭。具体操作步骤如下:

- 步骤1 在服务器上电POST阶段按界面提示,按Delete键进入BIOS。
- **步骤2** 在"Advanced"界面中,关闭"Support SPCR"参数。"Support SPCR"参数所在 位置如<mark>图4-1</mark>所示。
  - Advanced MISC Config Help Message Support Smmu <Disabled> Enable or Disable Smmu Work Around <Disabled> Smmu . Support GOP FB for SM750 <Enabled> Support SPCR <Disabled> System Debug Level <Debug> Memory Print Level <Minimum> CPU Prefetching <Enabled> Configuration Support Down Core <Disabled> Dmi Vendor Change <Disabled> Accelerators Status Mellanox PXE Control Select Item Change Value F9 Setup Defaults Help Enter Select⊁Sub-Menu Esc Exit Select Menu F10 Save & Exit
- 图 4-1 Support SPCR 参数位置

步骤3 配置完成后按F10。

弹出"Save configuration changes and exit?"对话框,选择"Yes",按Enter键保存BIOS参数设置。

此时服务器会自动重启。

-----结束